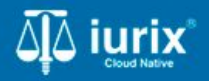

Tutoriales - Módulo Lotes/Planillas

# Seguimiento de cédulas postales

# Seguimiento de cédulas postales

#### Introducción

Este tutorial te guiará a través del proceso de seguimiento de las cédulas postales enviadas a la Oficina de notificaciones en lurix Cloud.

#### Objetivo

• Consultar el estado de las cédulas postales.

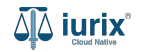

## Consultar el estado de las cédulas postales - Paso 1

Selecciona la opción Actuaciones del menú superior para acceder a las cédulas postales

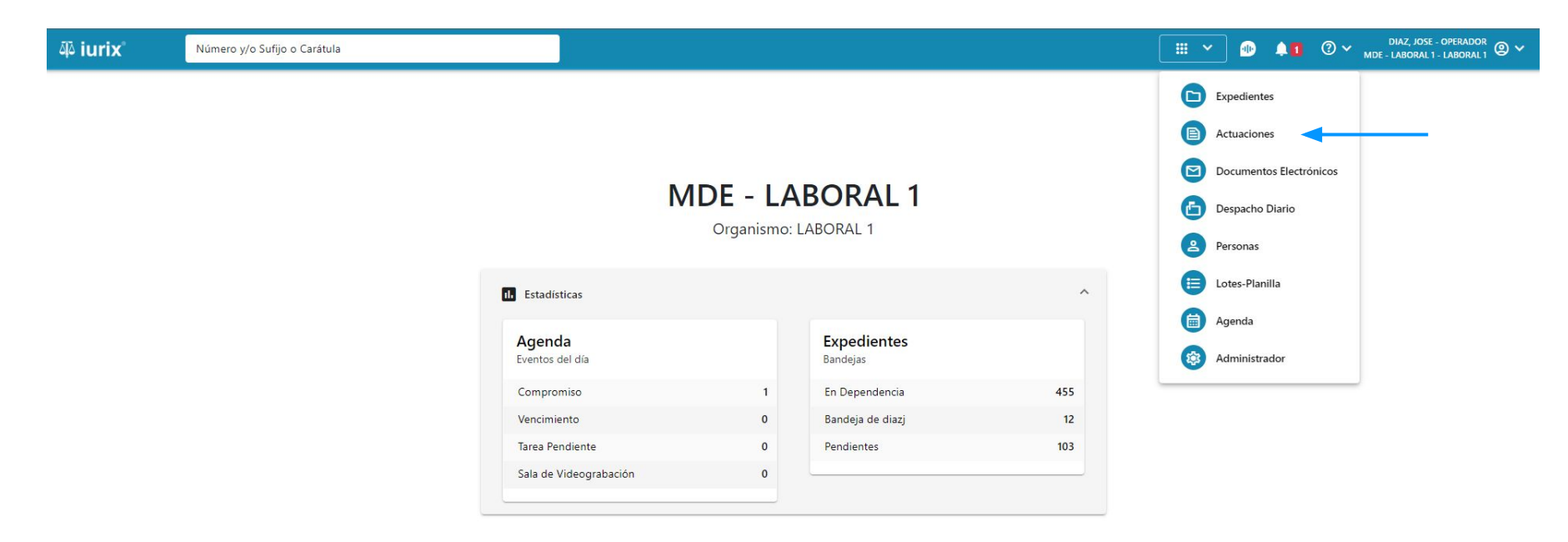

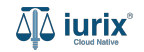

## Consultar el estado de las cédulas postales - Paso 2

Selecciona la bandeja **Cédulas postales** para listar las cédulas postales que han sido remitidas a la Oficina de notificaciones. Desde aquí, puedes consultar su estado y fecha de notificación.

| ۵۵ iurix° |                           | Número y/o Sufijo o Carátula                    |                                           |            |                 |           | 🖹 Actuacio      | E Actuaciones ✓ ● ▲1 ⑦ ∨ DIAZ, JOSE - OPERADOR ● ✓   MDE - LABORAL 1 - LABORAL 1 ● ✓ MDE - LABORAL 1 - LABORAL 1 ● ✓ |                      |                |    |
|-----------|---------------------------|-------------------------------------------------|-------------------------------------------|------------|-----------------|-----------|-----------------|----------------------------------------------------------------------------------------------------|----------------------|----------------|----|
|           | aciones d                 | le MESA DE ENTR                                 | ADAS                                      |            | - Mic Filmer    |           |                 |                                                                                                    |                      | 🕂 Crear 🔹      | ≣∣ |
| Cédulas   | ciones -                  | Actualizar                                      | Estado Notificacio                        | n: Todos 🔹 |                 |           |                 |                                                                                                    |                      |                |    |
|           | Organismo                 | Lote/Planilla                                   | Título                                    | Número     | Expediente      | Aviso Ley | Notificador     | Estado<br>notificación                                                                                               | Fecha notificación   | Informe        |    |
|           | JUZGADO EN<br>LABORAL NRO | LO -<br>D1 -                                    | CEDULA A LA CASA ADRIAN<br>TORRES         | 442/23     | EXP 3455002/22  | No        | CARRIZO, FRANCO | ENTREGADO                                                                                                    | 5/4/2024, 02:22:29   | ALTO           |    |
|           | JUZGADO EN<br>LABORAL NRO | LO 695                                          | CEDULA A LA CASA CONSTANCIA<br>MECCA      | 441/23     | EXP 3455002/22  | No        |                 | EN TRANSITO                                                                                                    | iā.                  |                |    |
|           | JUZGADO EN<br>LABORAL NRO | LO 666                                          | CEDULA A LA CASA ALBERTITO<br>OCHOA       | 431/23     | EXP 3455002/22  | Si        | FUENTES, JULIAN | ENTREGADO                                                                                                    | 13/11/2023, 04:34:35 | ALTO           |    |
|           | JUZGADO EN<br>LABORAL NRO | LO 695                                          | CEDULA A LA CASA ALBERTITO<br>OCHOA       | 428/23     | EXP 3455002/22  | No        |                 | EN TRANSITO                                                                                                    | ie.                  |                |    |
|           | JUZGADO EN<br>LABORAL NRO | LO 936                                          | CEDULA A LA CASA PAULA<br>VANESA SCALISI  | 477/24     | EXP 98712365/22 | No        | с.              | EN TRANSITO                                                                                                    | -                    | с.             |    |
|           | JUZGADO EN<br>LABORAL NRO | LO 713, 1007                                    | CEDULA A LA CASA EDUARDO<br>DAMIAN GRISPO | 470/24     | EXP 98712365/22 | No        |                 | EN TRANSITO                                                                                                    | -                    |                |    |
|           | JUZGADO EN<br>LABORAL NRO | LO 772                                          | CEDULA A LA CASA EDUARDO<br>DAMIAN GRISPO | 466/24     | EXP 98712365/22 | No        | ~               | EN TRANSITO                                                                                                    | -                    | ~              |    |
|           | JUZGADO EN<br>LABORAL NRO | LO 731                                          | CEDULA A LA CASA EDUARDO<br>DAMIAN GRISPO | 465/24     | EXP 98712365/22 | No        | ~               | EN TRANSITO                                                                                                    | -                    | -              |    |
|           | JUZGADO EN<br>LABORAL NRC | LO 699, 764, 765, 766,<br>01 767, 768, 809, 811 | CEDULA A LA CASA PAULA<br>VANESA SCALISI  | 456/23     | EXP 98712365/22 | No        |                 | EN TRANSITO                                                                                                    | -                    | -              |    |
|           | JUZGADO EN<br>LABORAL NRC | LO 731                                          | CEDULA A LA CASA PAULA<br>VANESA SCALISI  | 450/23     | EXP 98712365/22 | No        | ÷               | EN TRANSITO                                                                                                    | 2                    | а <sup>н</sup> |    |

Página: 100 🔻 1 - 25 de 25 <

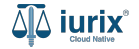

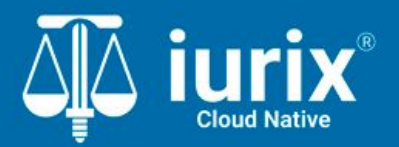

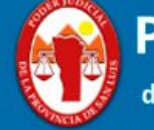

Poder Judicial de la Provincia de San Luis

**Tutoriales** 

Versión 1.0.0 | Fecha 01/08/2024